#### **EPA tips**

# First Screen

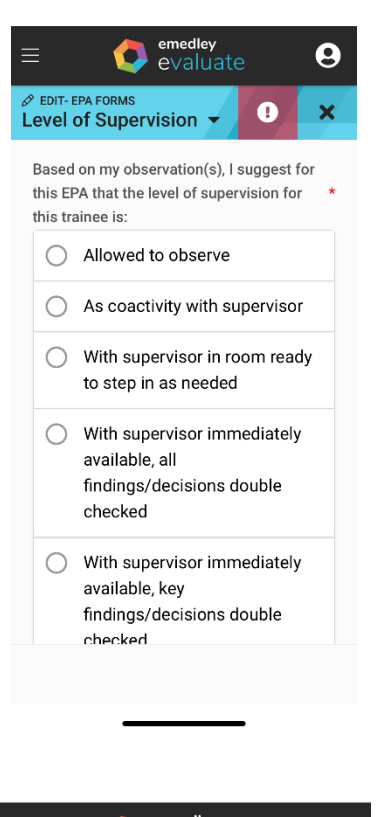

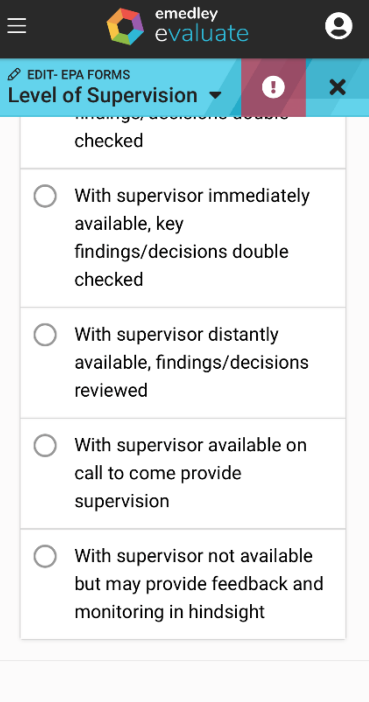

This is the first screen you will see on the EPA. Only the first 4 choices will apply for 3<sup>rd</sup> year students.

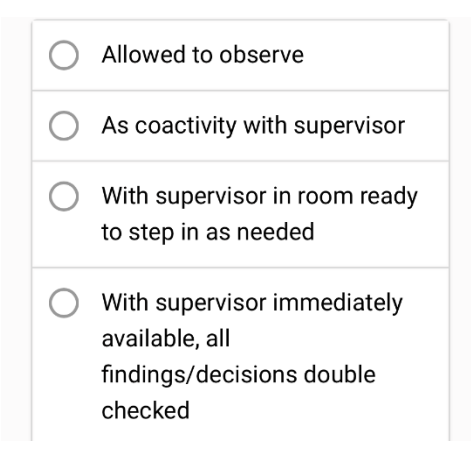

"You should watch me a few more times before you try again."

Choose *allowed to observe* 

"Let's do the next few together"

# Choose *as coactivity with supervisor*

"I'll be in the room when you do the next one, but I won't step in unless you need me."

# Choose with supervisor in room ready to step in as needed

"I'll be in my office. Come get me when you're done, and then I'll double-check your work." Choose *with supervisor immediately available, all findings/decisions double checked* 

#### Second Screen

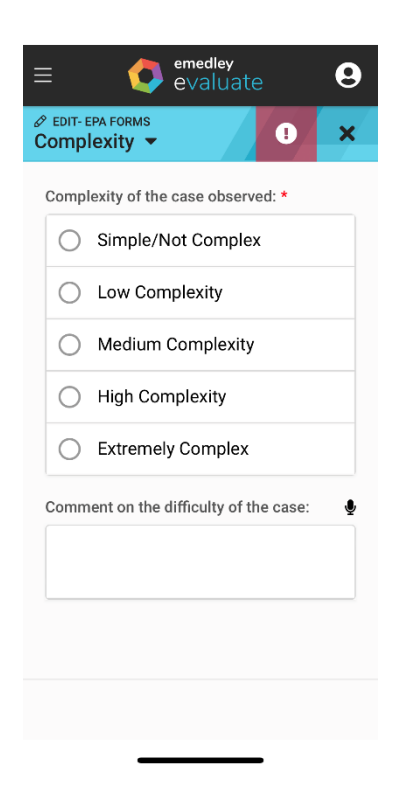

How complex was the case- for you, the provider, not how complex it seems to the student

Third Screen

| ≡_            | emedley<br>evaluate                                                                        | 9         |
|---------------|--------------------------------------------------------------------------------------------|-----------|
| Ø EDI<br>Trus | T- EPA FORMS<br>Stworthiness 🔻                                                             | ×         |
|               | ARE THERE ANY ELEMENTS<br>TRUSTWORTHINESS THAT<br>NEED TO BE ADDRESSED BY<br>THIS STUDENT? | S OF<br>Y |
|               | Ability (Competency,<br>Skill, Knowledge)                                                  |           |
|               | Integrity<br>(Honesty/Truthfulness,<br>Benevolence)                                        |           |
|               | Reliability<br>(Conscientious and<br>Consistent Behavior)                                  |           |
|               | Humility (Observing<br>limits and willing to ask<br>for help)                              |           |
| < PREV        |                                                                                            | NEXT >    |

You can comment on any of these topics. If you check one of these boxes, a text box will open. You can either type your comment or tap the microphone symbol and dictate your comment.

If you don't have any issues or praise for any of these elements, you can skip this page entirely.

| istwo | rthiness -         |           | >   |
|-------|--------------------|-----------|-----|
| Int   | egrity             |           |     |
| (H    | onesty/Truthful    | ness,     |     |
| Be    | nevolence)         |           |     |
| Prov  | de Feedback for    | Integrity | Ŷ   |
| Do    | n't lie and tell m | e that y  | ou  |
| dic   | an exam that y     | ou did    | not |
| do    |                    |           |     |
| Re    | liability          |           |     |
| (C    | onscientious an    | d         |     |
| Co    | nsistent Behavi    | or)       |     |
| Hu    | mility (Observir   | ng        |     |
| lim   | its and willing t  | o ask     |     |
| for   | help)              |           |     |

You can click on the microphone icon and dictate your comment directly into the app. You can also type your comment like a text message.

Each checked box will bring up its own comment box.

You can skip this screen if you don't have any comments for any of the elements of trustworthiness.

(This is an example, not a real student. 😳 )

| Final Screen                                                                                                    |  |  |  |  |  |
|----------------------------------------------------------------------------------------------------|--|--|--|--|--|
| EDIT-EPA FORMS                                                                                                    |  |  |  |  |  |
| Overall Comments * Start speaking to record a message. Tap the microphone once you are done.  Good differential  Signature * |  |  |  |  |  |
| PREV Submit III                                                                                                    |  |  |  |  |  |

This is the place for your final comments. Again, you can click on the microphone icon to dictate directly into the app or you can type in your comments like a text message.

Using your finger, sign your name in the box and click "Submit."

That's it. The EPA is completed.